# Using Skyline Batch in Webinar 15

This tutorial covers how to use Skyline Batch to replace the batch scripts in Webinar 15.

### **Getting Started**

Install the latest version of Skyline Batch from:

Skyline Batch: /home/software/Skyline

To start this tutorial, visit the Webinar 15 page:

Start Page: /home/software/Skyline/events/2017 Webinars/Webinar 15

From there, download the following zipped folders:

- New Documents
- Scripts
- DIA Demux 1
- DIA Demux 2

For each zipped folder, extract the files to an existing folder on your computer, like:

C:\Users\alimarsh\Documents

This will create a "Webinar15" folder with four new subfolders inside it.

When all the folders have been unzipped, the "Webinar15" folder should look like this:

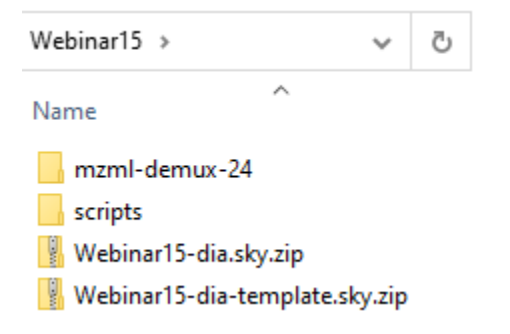

\*Note: When running a configuration in Skyline Batch, the Skyline template document must be located inside a parent of the analysis folder. Our analysis folder will be inside Webinar15, therefore the template document (Webinar15-dia-template.sky.zip) needs to be in Webinar15.

#### **Setting Up R**

Check if you have a "C:\Program Files\R\R-4.0.3" folder. If you do not, go to:

Download R-4.0.3 for Windows. The R-project for statistical computing. (r-project.org)

\*Note: You can use an R-4.0.3 installation located somewhere else on your computer. However, you will have to add your R directory to Skyline Batch.

• Install R-4.0.3 from the link at the top of the page.

When it is done downloading, the setup installer will open.

- Click the **Next** button until you see a green Installing progress bar.
- Click the **Finish** button.

### **Importing a Configuration**

- Navigate to "Webinar15\scripts"
- Double-click on Webinar 15\_configuration.bcfg to open Skyline Batch

Skyline Batch looks for Skyline when you open it the first time. If it does not find it, you will see a form to specify the path to the Skyline directory. Do that.

The main window will appear, with a dialog asking if you want to import configurations from Webinar 15\_configuration.bcfg:

| 🏦 Skyline Batch 21.1.0.187        |                                   |                                |                 |               | —        |        | $\times$ |
|-----------------------------------|-----------------------------------|--------------------------------|-----------------|---------------|----------|--------|----------|
| Configurations Log                |                                   |                                |                 |               |          |        |          |
| Saved configurations:             |                                   |                                |                 |               |          |        |          |
| Configuration                     | Modified                          | Status                         | Start Time      | Run Time      |          | Add    |          |
|                                   |                                   |                                |                 |               |          | Edit   |          |
|                                   |                                   |                                |                 |               | $\simeq$ | Сору   |          |
|                                   |                                   |                                |                 |               | 14 c)    | Import |          |
| Skyline                           | Batch                             |                                |                 | ×             |          | Share  |          |
| 0                                 | Do you want to<br>15_configuratio | ) import configura<br>on.bcfg? | ations from Wel | binar         |          |        |          |
|                                   |                                   | ۲<br>۲                         | 'es             | No            |          |        |          |
|                                   |                                   |                                |                 |               |          |        |          |
|                                   |                                   |                                |                 |               |          |        |          |
|                                   |                                   |                                |                 |               |          |        |          |
|                                   |                                   |                                |                 |               |          |        |          |
| There are a second as a formation |                                   |                                |                 |               |          |        |          |
| Run: All                          | Ston                              | ia putton to ci                | eate a new      | configuration |          |        |          |
| 11011.791                         | Jup                               |                                |                 |               |          |        |          |

#### • Click **Yes**.

\*Note: If your R-4.0.3 is not located in "C:\Program Files\R," a dialog will appear asking if you would like to add an R installation directory. Do that now.

The main window will now display your imported configuration:

| 🏠 Skyline Batch 21.1.0.187 |          |        |            |          | —        |        | $\times$ |
|----------------------------|----------|--------|------------|----------|----------|--------|----------|
| Configurations Log         |          |        |            |          |          |        |          |
| Saved configurations:      |          |        |            |          |          |        |          |
| Configuration              | Modified | Status | Start Time | Run Time |          | Add    |          |
| lib1021_1024_ppm10c_rt10   | 7/6/2021 |        |            |          | +        | Edit   |          |
|                            |          |        |            |          | $\times$ | Copy   |          |
|                            |          |        |            |          | The st   | Import |          |
|                            |          |        |            |          |          | Chang  | -        |
|                            |          |        |            |          | På L     | Share  | - 1      |
|                            |          |        |            |          |          |        |          |
|                            |          |        |            |          |          |        |          |
|                            |          |        |            |          |          |        |          |
|                            |          |        |            |          |          |        |          |
|                            |          |        |            |          |          |        |          |
|                            |          |        |            |          |          |        |          |
|                            |          |        |            |          |          |        |          |
|                            |          |        |            |          |          |        |          |
|                            |          |        |            |          |          |        |          |
|                            |          |        |            |          |          |        |          |
|                            |          |        |            |          |          |        |          |
| Run: All 🔻                 | Stop     |        |            |          |          |        |          |
|                            |          |        |            |          |          |        |          |

If you set everything up using the file format in the **Getting Started** section, the configuration should appear in black.

If the configuration appears in red, double-click it to fix the missing information in the **Configuration Set Up Manager**.

## **Running a Configuration**

• Check the checkbox next to "lib1021\_1024\_ppm10c\_rt10"

The main window should now look like this:

| Skyline Batch 21.1.0.187   |          |        |            |          | -          |        | × |
|----------------------------|----------|--------|------------|----------|------------|--------|---|
| Configurations Log         |          |        |            |          |            |        |   |
| Saved configurations:      |          |        |            |          |            |        |   |
| Configuration              | Modified | Status | Start Time | Run Time |            | Add    |   |
| ✓ lib1021_1024_ppm10c_rt10 | 7/6/2021 |        |            |          | [          | Edit   |   |
|                            |          |        |            |          | <b>×</b> [ | Copy   |   |
|                            |          |        |            |          | <b>1</b>   | Import |   |
|                            |          |        |            |          | 2          | Share  |   |
|                            |          |        |            |          |            |        |   |
|                            |          |        |            |          |            |        |   |
|                            |          |        |            |          |            |        |   |
|                            |          |        |            |          |            |        |   |
|                            |          |        |            |          |            |        |   |
|                            |          |        |            |          |            |        |   |
|                            |          |        |            |          |            |        |   |
|                            |          |        |            |          |            |        |   |
|                            |          |        |            |          |            |        |   |
|                            |          |        |            |          |            |        |   |
| Run: All                   | Stop     |        |            |          |            |        |   |
|                            |          |        |            |          |            |        |   |

• Click the **Run: All** button.

Skyline Batch brings you to the Log tab to show the output of running your configurations.

Switching back to the **Configurations** tab, you can see the status of your configuration. Wait until the status is **Completed** (this takes around 30 minutes on a fast Intel i7 computer with plenty of memory):

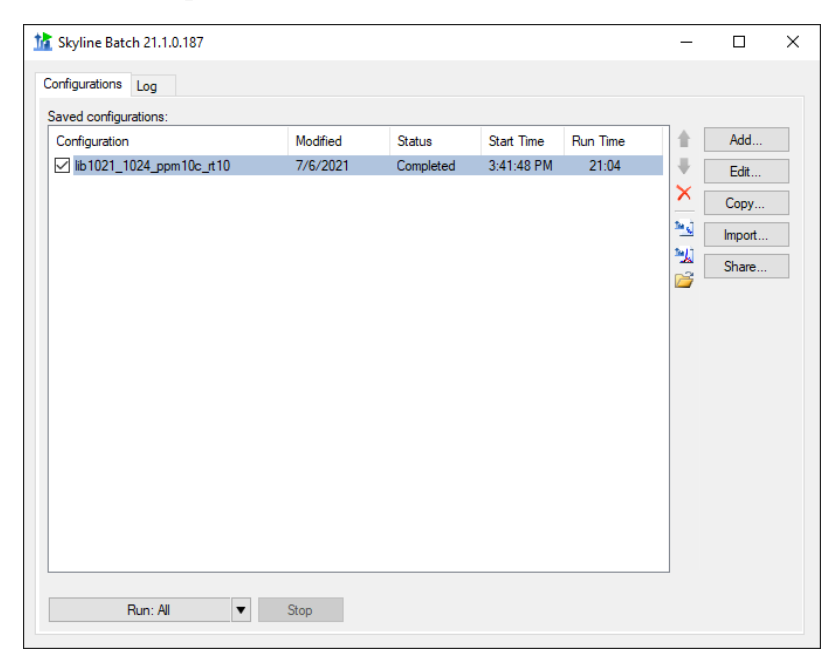

- Click on "lib1021\_1024\_ppm10c\_rt10"
- Click the Open Folder icon.

This opens the configuration's analysis folder.

You will find PeakAreasCvs.pdf with 7 familiar plots from Webinar 15:

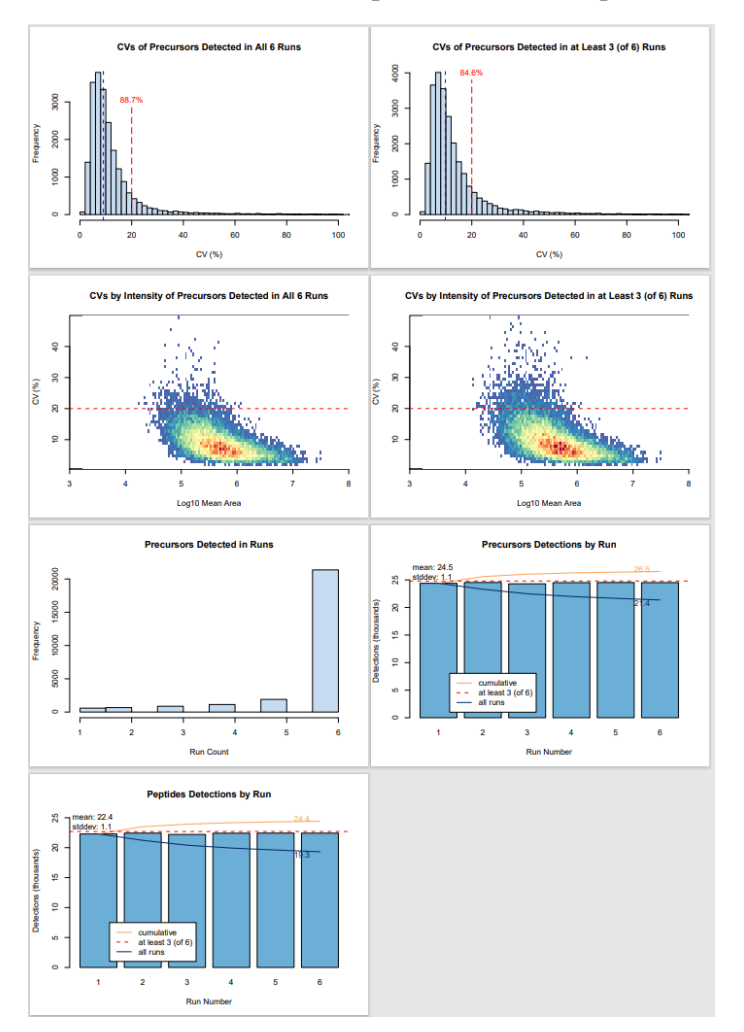

If you want to learn more about Skyline Batch, visit the documentation at:

Microsoft Word - SkylineBatchDocumentation (washington.edu)